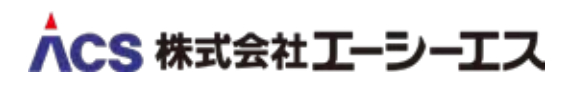

メールボックス容量超過時の受信設定 Outlook (classic) ☆ 従来の Outlook は Outlook(classic) という名称 に変わりました。 新しい Outlook、または Outlook(new) について は本マニュアルでは扱いません。

## PC 用メール(POP)の仕組み

スマートフォン用の Gmail や iCloud メールと違い、PC 用のメール (POP) は受信するたびにサーバーからメー ルをダウンロードし、 PC に保存した後にサーバーから削除する仕組みになっています。

しかし、サーバーに**メールのコピーを残しておくと、メールはサーバーに溜まっていき、**そのままにしておく と容量超過を起こし、新しいメールが届かなくなってしまいます。

○ 正常な状態

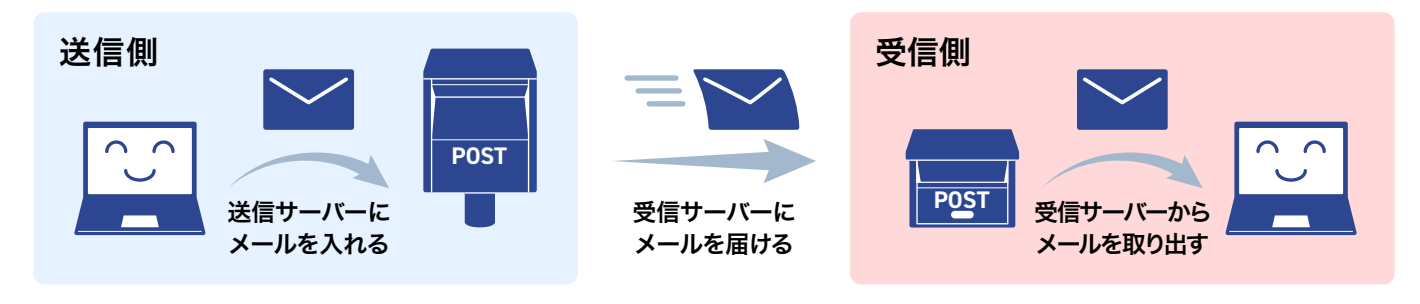

X 容量超過時の状態

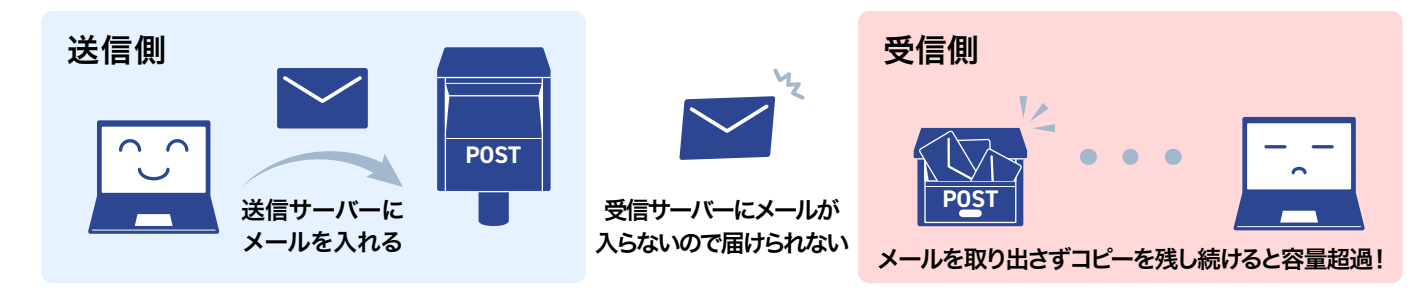

ご利用状況に合わせて、**サーバーにメールのコピーを置く設定を解除する**か、サーバーにメールのコピー を**残す日数を短くする**ことをおすすめします。

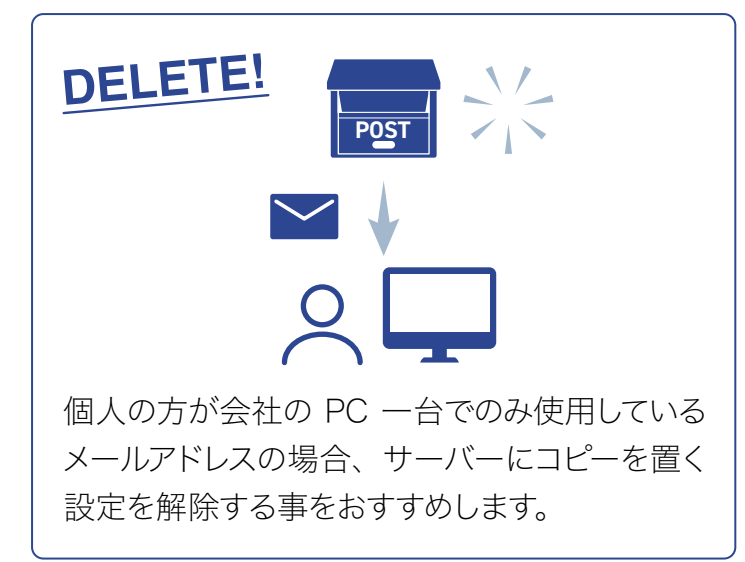

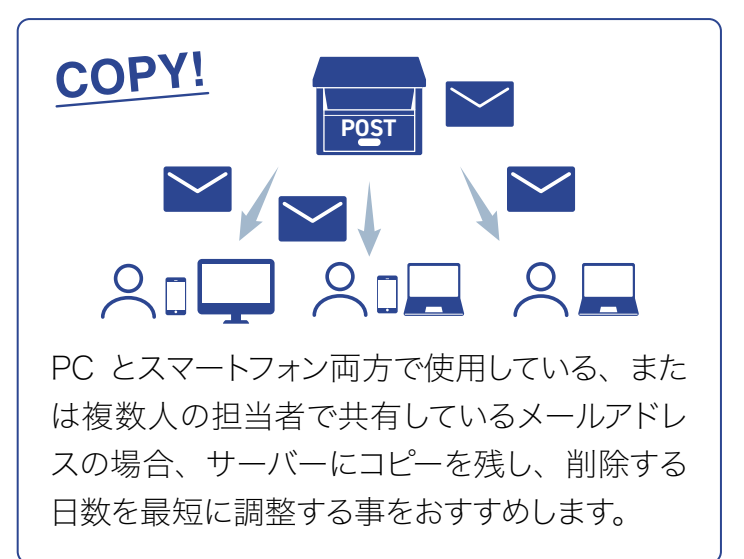

## 容量超過時の設定手順

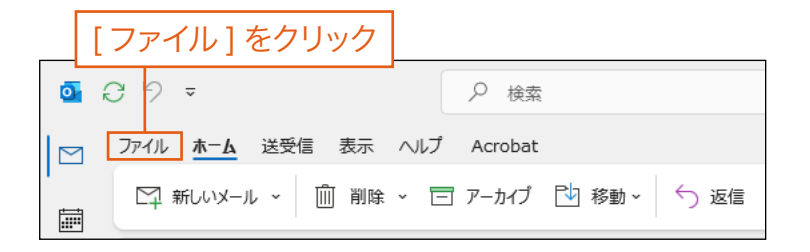

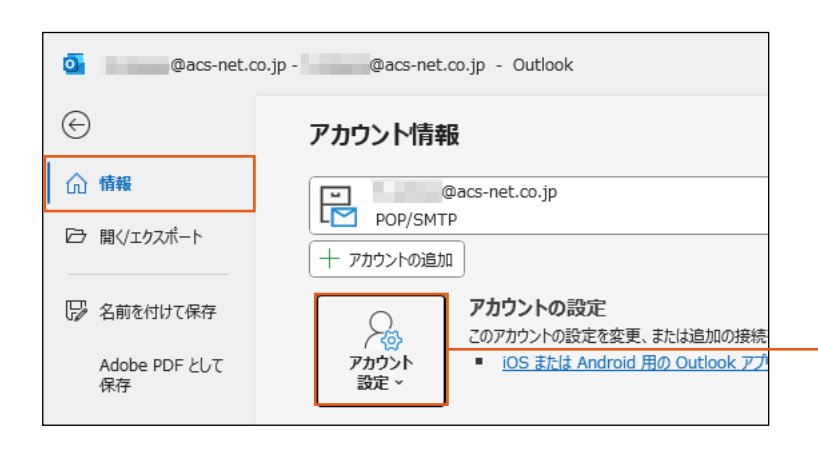

R

アカウント

アカウント設定(A)...

接続設定を変更します。

パスワードを更新(U)

ワードを更新します。

サーバーの設定(S)

プロファイルの変更(P) Q Microsoft Outlook を再起動して、別の プロファイルを選択します。 プロファイルの管理(0)

アカウントを追加または削除するか、既存の

アカウント名と同期の設定(N)

アカウント名などの基本的なアカウントの設定とフォルダーの同期の設定を更新します。

サーバー名、ポート、認証の設定など、ログ
 オン情報を更新します。

プロファイルを追加または削除するか、既存 のプロファイル設定を変更します。

Outlook に保存されているアカウントのパス

設定、

アカウントの設定

このアカウントの設定を変更、または追加の接続

iOS または Android 用の Outlook アフ

理を利用して

と信メール メ

け取ります。

□ 名前を付けて保存

№ 添付ファイルの保存

保存

合 印刷

Adobe PDF として

1. Outlook (classic) を起動し、 左上の [ファイル] タブをクリックします。

2. 左側メニューの [情報]が選択され、 「アカウント情報」が開かれていることを確認しま す。[アカウント設定]をクリックします。

[アカウント設定]をクリック

3. 開いたメニューの中から、最下部の [ プロファ イルの管理1をクリックします。

[プロファイルの管理]をクリック

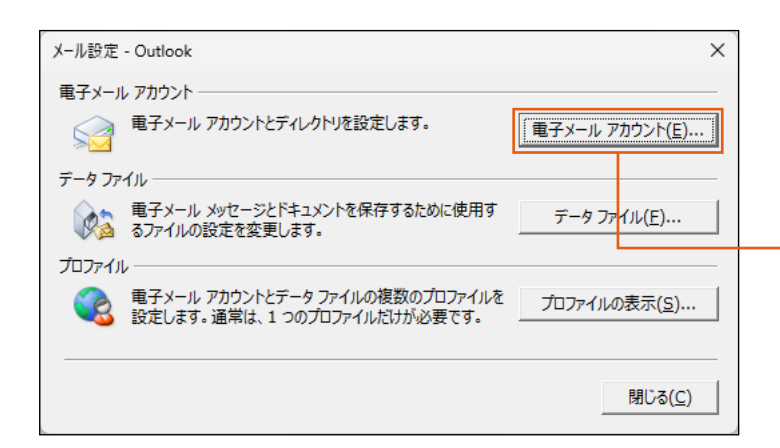

4.「メール設定 - Outlook」というウィンドウが 開かれます。

[電子メール アカウント] ボタンをクリックします。

[電子メール アカウント]をクリック

| アカウント設定         ×                                                                                                    | 5. 「アカウント設定」というウィ                                             |
|----------------------------------------------------------------------------------------------------|---------------------------------------------------------------|
| SP3メール アカウント<br>アカウントを追加または削除できます。また、アカウントを選択してその設定を変更できます。          メール       データ ファイル       RSS フィード       SharePoint リスト       インターネット予定表       公開予定表       アドレス帳         新規(N)       ※ 修復(B) | ンドウが開かれます。<br>リストの中から設定を変更する<br>メールアドレスを選択し、[変更]<br>をクリックします。 |
| 閉じる( <u>C</u> )                                                                                                    |                                                               |

| アカウントの変更                                                                                                    | >                                                                                          | < 6. 「アカウントの変更」とい |
|----------------------------------------------------------------------------------------------------|--------------------------------------------------------------------------------------------|-------------------|
| POP と IMAP のアカウント設定<br>お使いのアカウントのメール サーバーの設定を入力してください                                                                                                   | <u>.</u>                                                                                   | うウィンドウが開かれます。     |
| ユーザー情報     ACS       名前(Y):     ACS       電子メール アドレス(E):     @acs-net.co       サーバー情報     アカウントの種類(A):       アカウントの種類(A):     POP3       受信メール サーバー(I): | アカウント設定のテスト アカウントをテストして、入力内容が正しいかどうかを確認することをお勧めします。 >.jp アカウント設定のテスト(I)  [.jp ].jp ].jp ]. | [詳細設定]をクリックします。   |
| パスワード(E):                                                                                                    | PA) に対応し<br>詳細設定(M)<br>< 戻る(B) 次へ(N) > キャンセル ヘルブ                                           | [詳細設定]をクリック       |

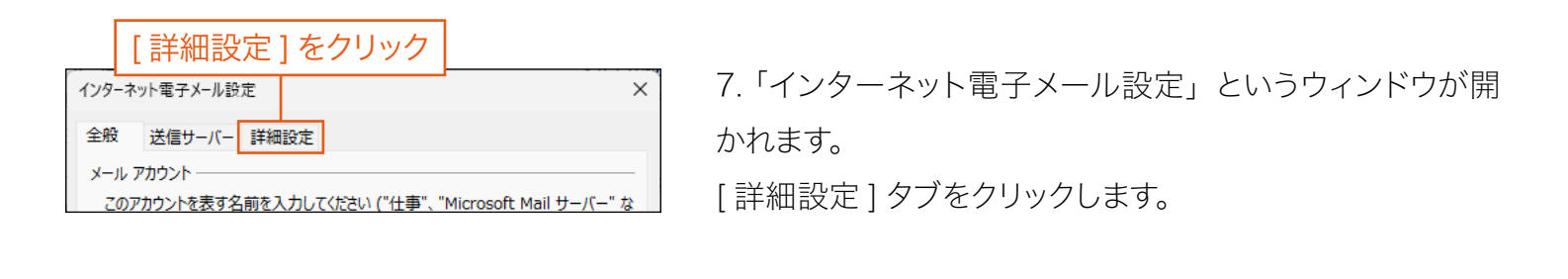

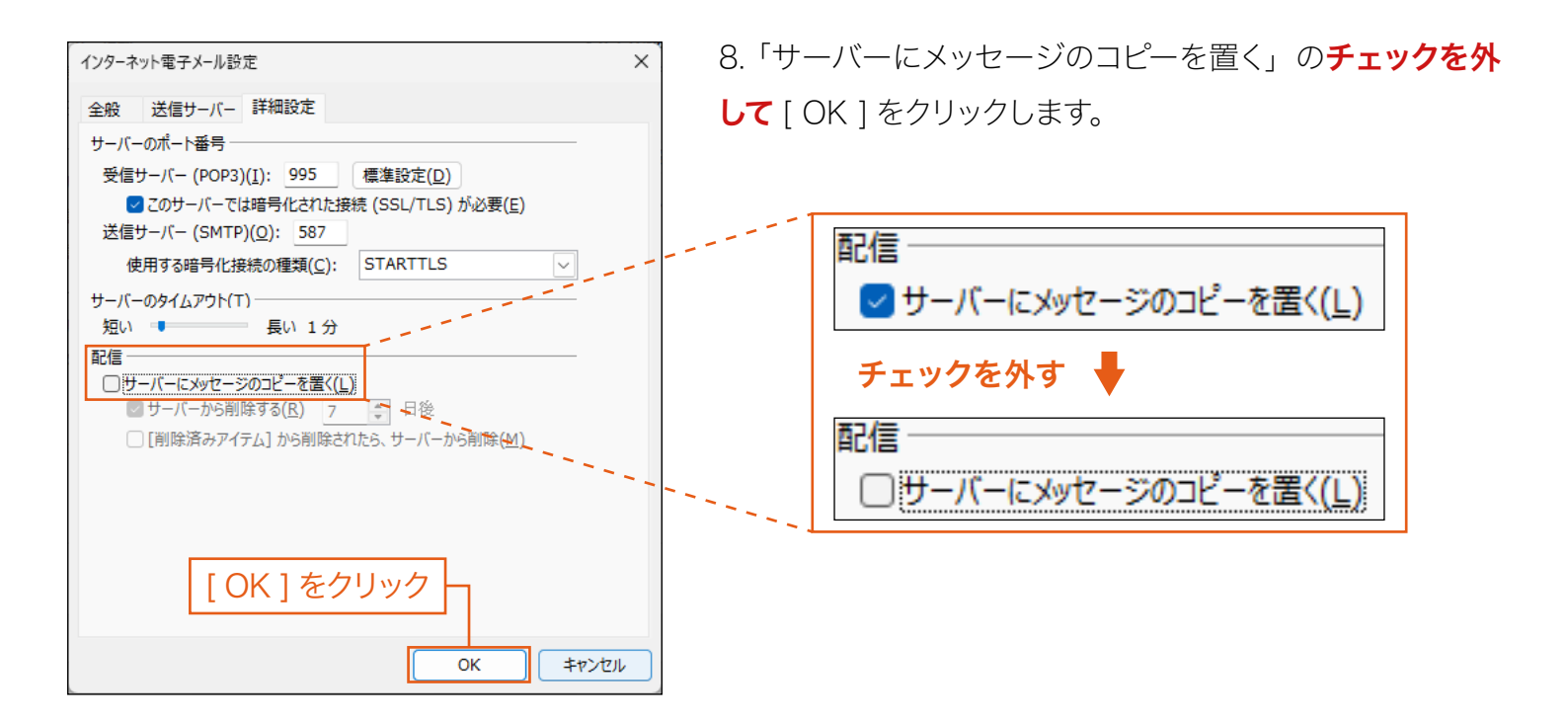

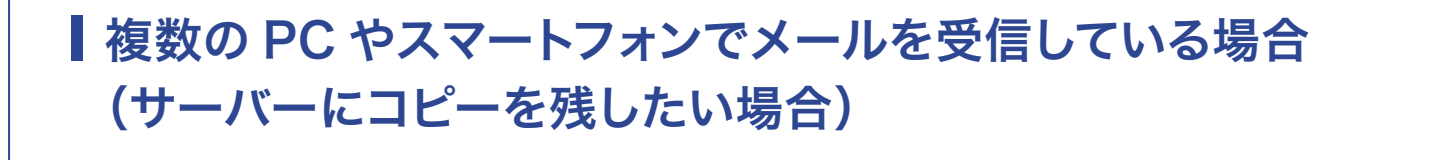

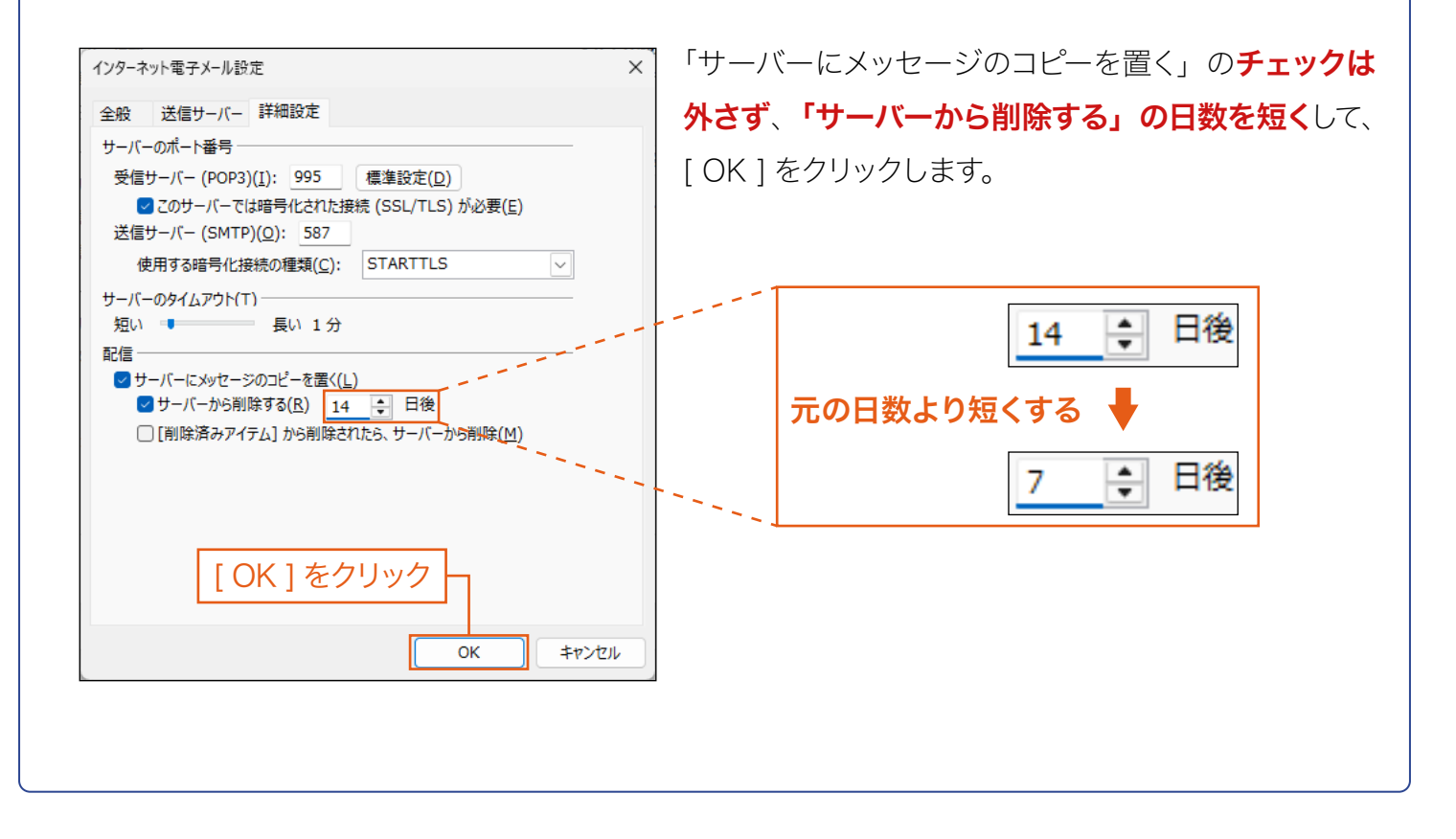

| アカウントの変更                                               | ×                | 9.「アカウントの変更」ウィ |
|--------------------------------------------------------|------------------|----------------|
| POP と IMAP のアカウント設定<br>お使いのアカウントのメール サーバーの設定を入力してください。 | ×.               | ンドウに戻ります。      |
| コーザー信報                                                 | ₩<br>アカウント設定のテスト | [次へ]をクリックします。  |
| メーカー・パーティーマネット・マネスをオンにしてください(Q)                        | 詳細設定( <u>M</u> ) |                |
|                                                        |                  | _              |

| テスト アカウント設定       すべてのテストが完了しました。[閉じる]をクリックして続行してください。       中止(5)         ワスク エラー       ワスク エラー         タスク エラー       状況         グ受信メール サーバー (POP3) へのログオン 完了       テスト電子メール メッセージの送信 完了 | 10. メール設定のテストが始まります。テスト<br>が完了しましたら [ 閉じる ] をクリックします。<br>(正常に完了した場合「Microsoft Outlook<br>テスト メッセージ」という件名のメールが届<br>きます)<br><b>テストが完了したら [ 閉じる ] をクリック</b> |
|----------------------------------------------------------------------------------------------------|----------------------------------------------------------------------------------------------------|
| 7カウントの変更<br><b>すべて完了しました</b><br>フカウントのセットフップルの要な情報がすべて入力されました。                                                                                                    | <ul> <li>▲ 11. 下部の [ 完了 ] をクリックします。</li> <li>以上で容量超過時の受信設定は完了です。</li> </ul>                                                                              |
|                                                                                                    | [完了]をクリック                                                                                                    |

487

## メールサーバーの容量割当の変更について

- #212

上記の設定を変更済みでも容量超過のお知らせが頻繁に 届く、またはサイズの大きな添付ファイルをやりとりする事 が多い場合、ご契約プランの範囲内で、対象のメールアド レスの容量の割当を増やすことができます。 ご希望の場合、下記の連絡先までお問合せください。

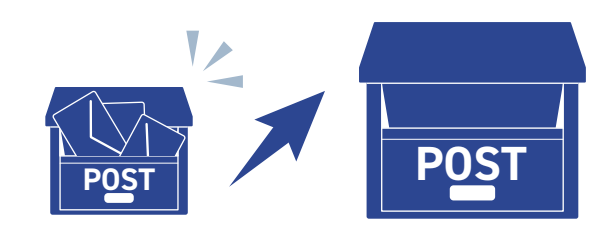

お問い合わせ先 株式会社エーシーエス システム開発部 システム開発課 WEB サポート担当

URL: https://www.acs-net.co.jpE-Mail: support@acs-net.co.jpTEL: 0284-70-2215